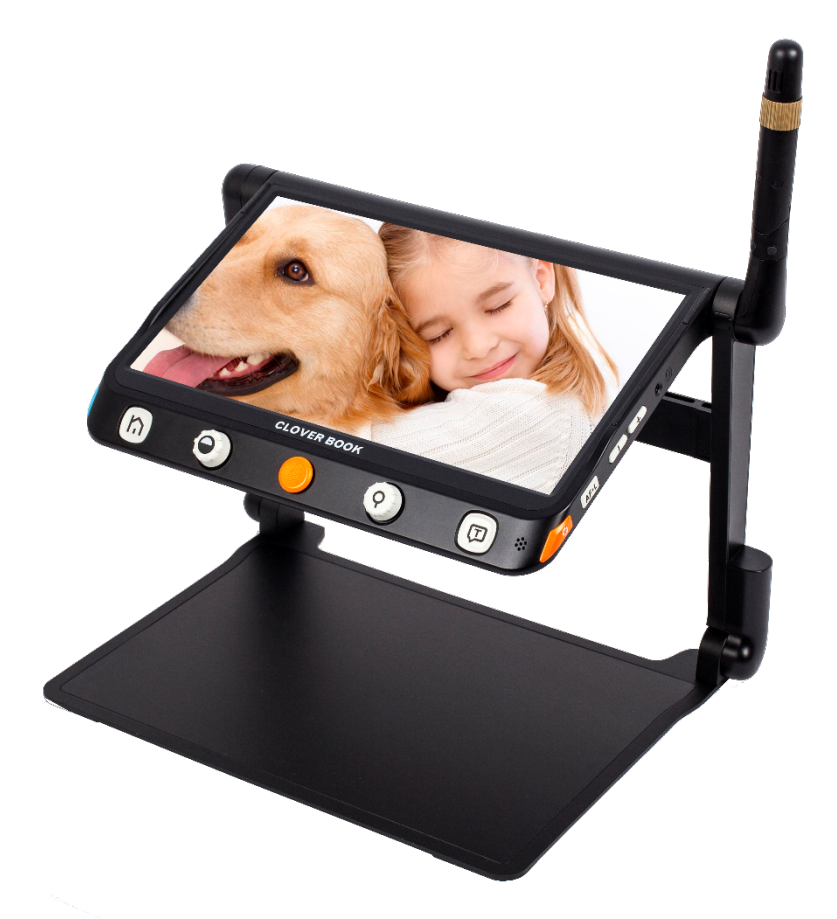

# CLOVER BOOK CLOVER BOOK Lite

# TÉLÉAGRANDISSEUR

# Mode d'emploi

Traduit par Accessolutions

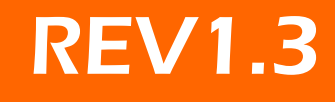

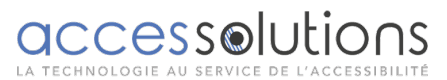

01 43 44 02 02 • contact@accessolutions.fr

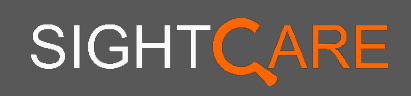

# TABLE DES MATIÈRES

# Précaution d'emploi 1

# Démarrage rapide 2

| Vue d'ensemble            | .2 |
|---------------------------|----|
| Compositions              | .4 |
| Accessoires               | .6 |
| Mise en place             | .6 |
| Chargement de la batterie | .8 |
| LED d'alimentation        | .9 |
| Remplacement de la pile   | .9 |

# Fonctionnement 11

| Bouton d'alimentation   | 11 |
|-------------------------|----|
| Bouton Accueil / Sortie | 11 |
| Grossissement           | 12 |
| Luminosité              | 12 |
| Mode de couleur         | 13 |
| Contrôle du contraste   | 14 |
| Éclairage               | 14 |
| Volume                  | 15 |
| Gel d'image             | 15 |
| Stockage d'images       | 16 |
| Lignes et masque        | 17 |

| Fonction de localisation                            | 18 |
|-----------------------------------------------------|----|
| Panoramique en direct                               | 19 |
| Contrôle de la mise au point                        | 20 |
| Basculement du système (dépend de la configuration) | 21 |
| Lecture d'une page entière (facultatif)             | 24 |
| Synthèse vocale (facultatif)                        | 25 |
| Ouvrir l'application                                | 29 |
| Menus de réglage                                    | 32 |
| Sortie HDMI                                         | 34 |
| Entrée HDMI                                         | 35 |
| Réinitialisation du matériel                        | 35 |
|                                                     |    |

# Dépannage 36

Spécification 38

# Précaution d'emploi

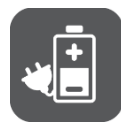

Avant d'utiliser Clover Book / Clover Book Lite pour la première fois, vous devez charger sa batterie. Reportez-vous à la section Chargement de la batterie pour plus de détails.

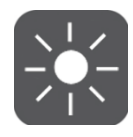

Faites toujours fonctionner l'appareil dans un endroit où la température est comprise entre 10 ° et 35 ° C (50 ° et 95 ° F).

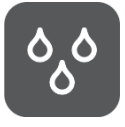

Tenez l'appareil éloigné des zones humides, de la pluie et de toute autre source de liquides. N'immergez pas l'appareil.

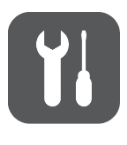

N'essayez pas de réparer l'appareil. Toute tentative non autorisée annulera la garantie du produit. Veuillez contacter votre distributeur.

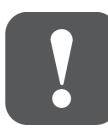

Utilisez l'adaptateur secteur et la batterie fournis.

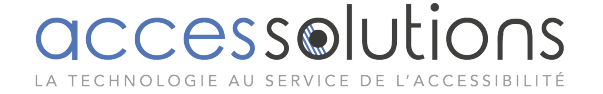

# Aperçu

Merci d'avoir acheté Clover Book / Clover Book Lite!

Clover Book (Lite) est une loupe vidéo portable de 12,5 pouces qui peut répondre à toutes les exigences quotidiennes au niveau de la maison, du travail et de l'éducation pour les personnes malvoyantes.

Le bras pliable intégré et la conception de la poignée de levage le rendent très compact pour le transporter n'importe où. Après une configuration rapide, il se transforme immédiatement en un appareil de bureau avec un grand écran et un espace de lecture et d'écriture suffisant.

Le système multi-caméras élaboré garantit une qualité d'image supérieure et nette avec un grossissement continu de 1 à 60 fois et sans perte. Le fonctionnement des boutons physiques et le geste de l'écran tactile avec retour audio et de vibration sont tous deux pris en charge afin qu'une interaction plus pratique puisse

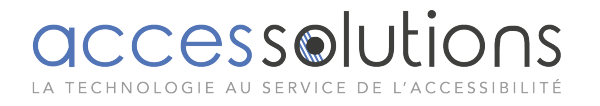

être choisie selon vos préférences.

Le moteur OCR intégré (disponible uniquement dans Clover Book) reconnaîtra automatiquement le contexte de diverses langues avec la taille de page préférée de l'utilisateur et parlera à voix haute avec la voix naturelle générée par le moteur TTS, offrant un plaisir de lecture et d'audition. L'appareil possède toutes les fonctions de base et pratiques, vous permettant de lire, changer de couleur, capturer des images. La navigation en temps réel, le masque de ligne de lecture et la recherche sont réalisés sur cet appareil

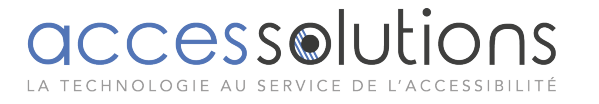

## Compositions

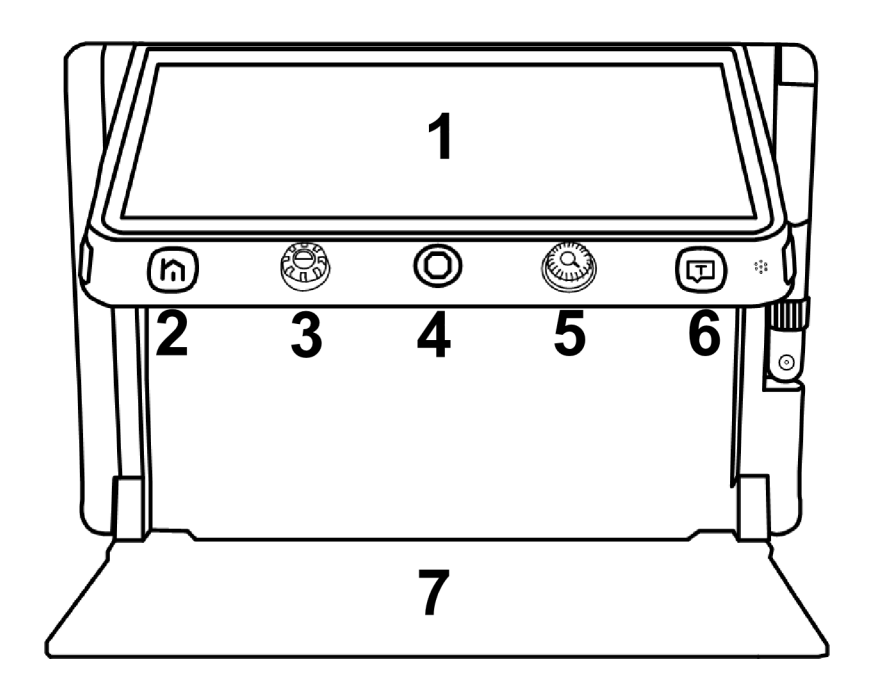

- 1. Écran LCD
- 2. Bouton Accueil/Sortie
- 3. Bouton de couleur amélioré

- 4. Joystick
- 5. Bouton de zoom
- 6. Bouton Parole / Entrée

T

7. Plateau

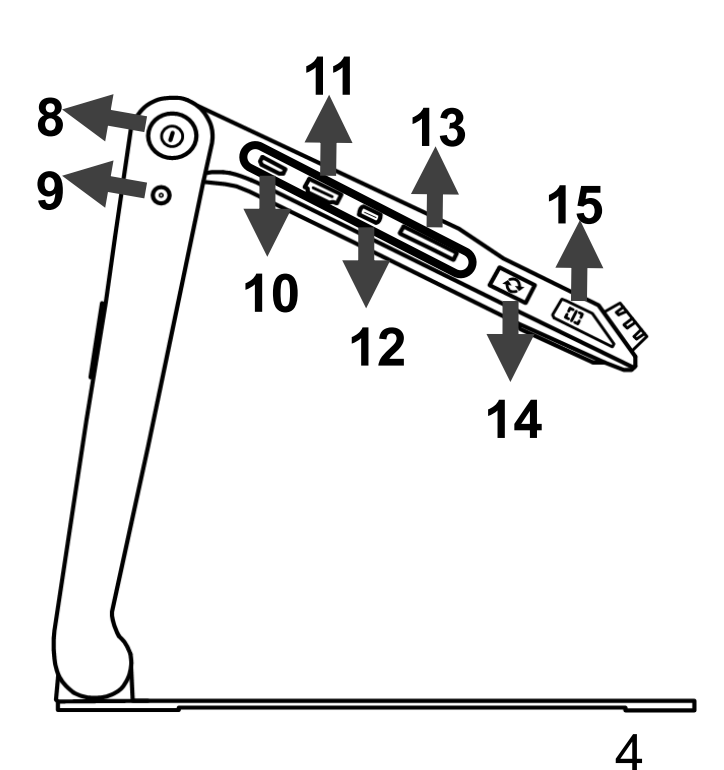

- 8. Bouton d'alimentation
   9. Port DC
   10. Port d'entrée HDMI
   11. Port de sortie HDMI
   12. Port USB
   13. Fente pour carte SD
   14. Bouton de
   commutation
- 15. Bouton de
- localisation

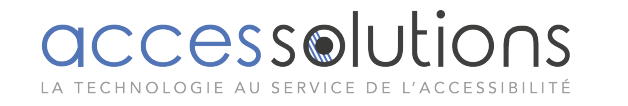

- 16. Port pour écouteurs
- 17. Bouton Voice Up
- 18. Bouton Voice Down
- 19. Bouton de contrôle de

la mise au point

20. Bouton de gel

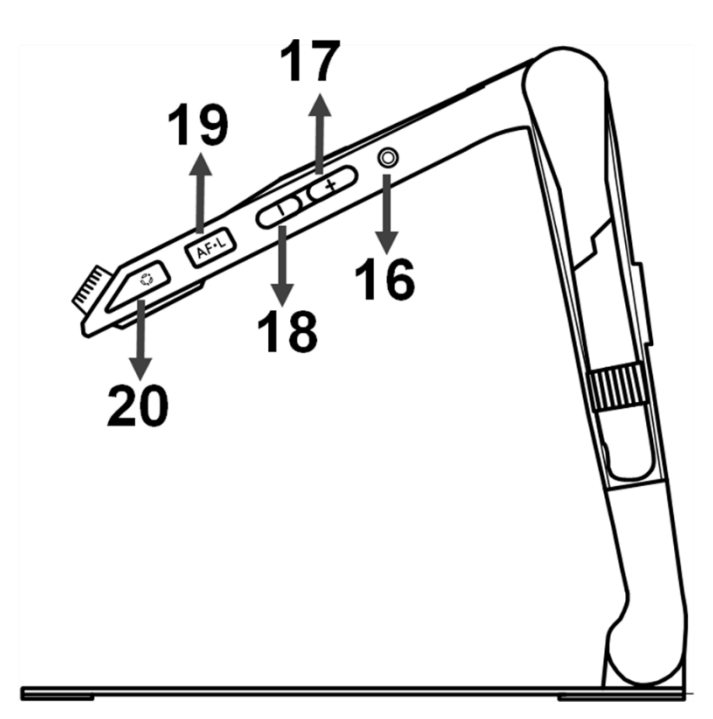

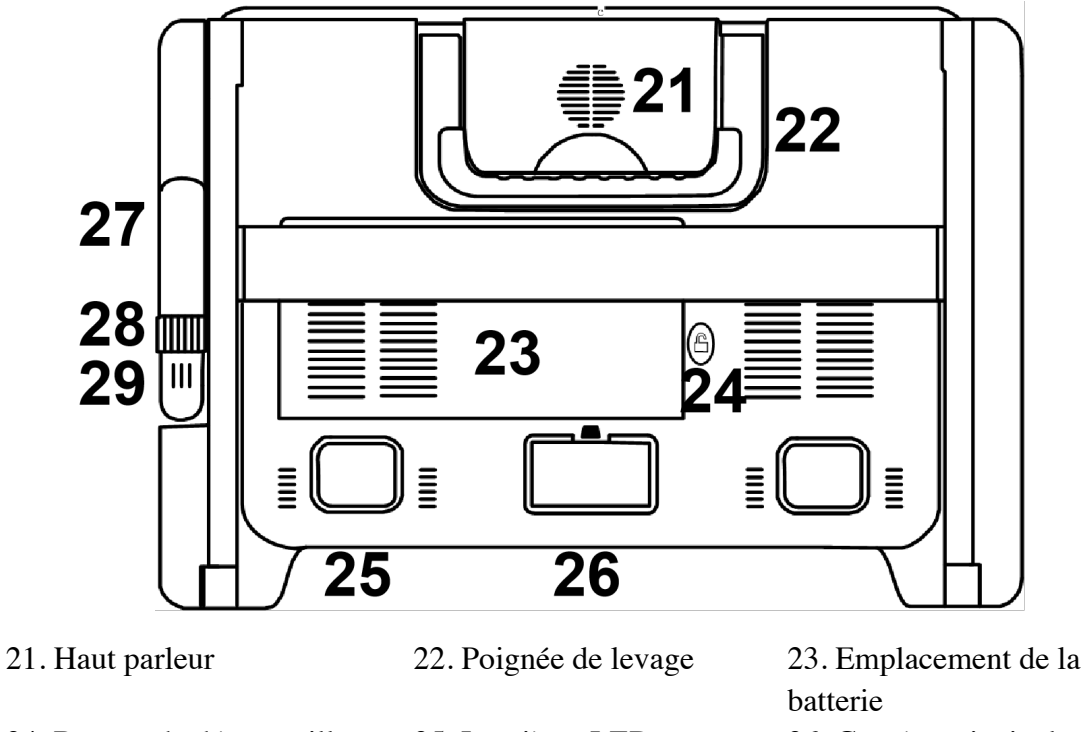

- 24. Bouton de déverrouillage25. Lum27. Stick d'appareil photo28. Bout
- 25. Lumières LED28. Bouton de position

26. Caméra principale

29. Caméra à distance

Noter : L'article 272829 n'est disponible que pour l'appareil que vous avez acheté avec l'option de caméra à distance intégrée.

#### Accessoires

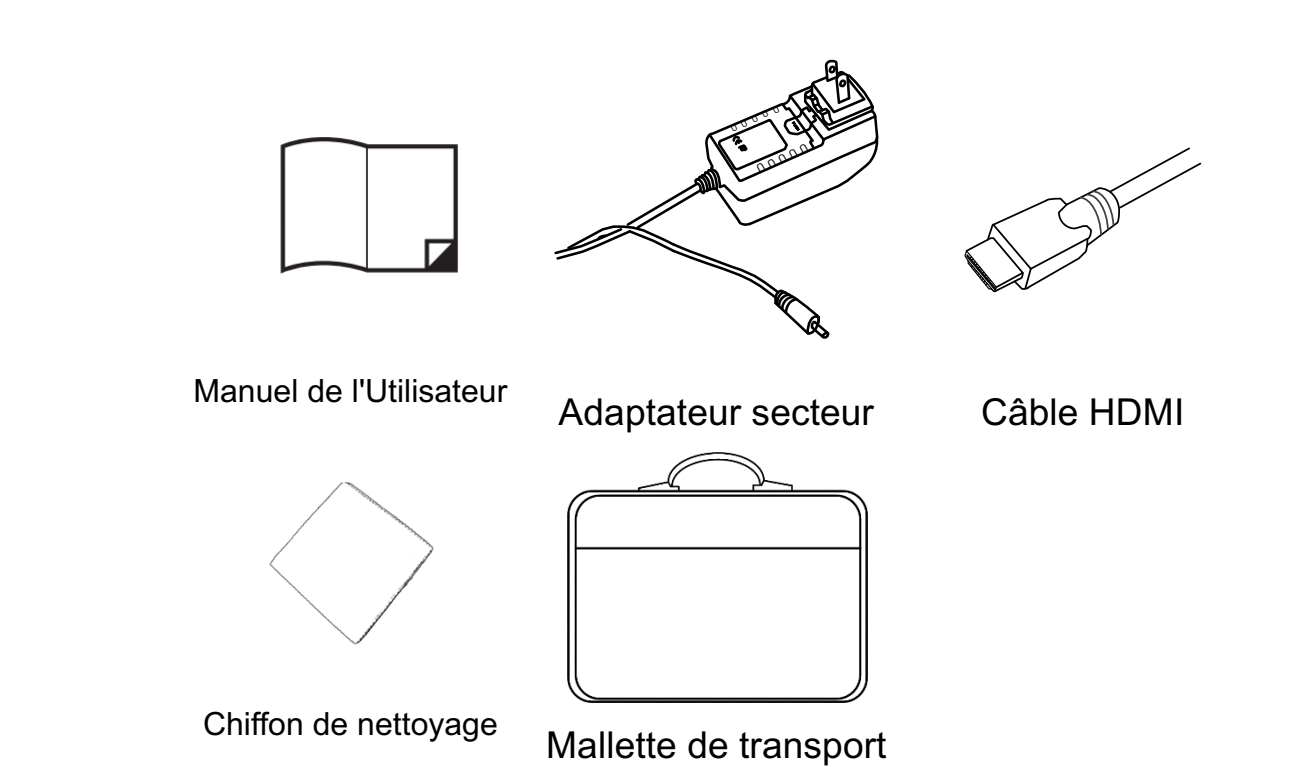

# Mise en place

# Configuration de l'appareil

# Étape 1

Placez l'appareil sur une surface plane, appuyez sur le plateau pour

stabiliser l'appareil et tirez la poignée vers le haut en même temps

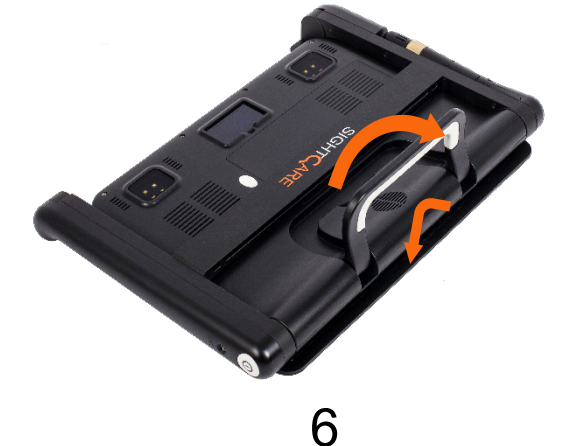

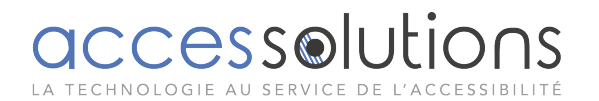

# Étape 2

Continuez à appuyer sur le plateau et dépliez les bras à un angle approprié.

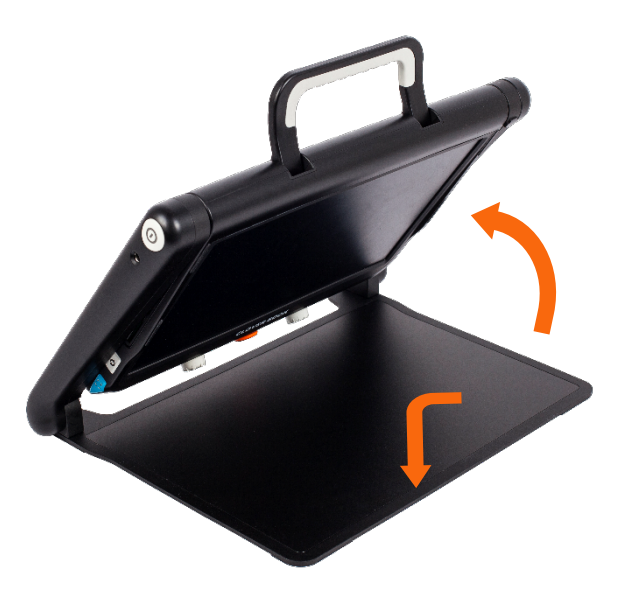

# Étape 3

Dépliez le panneau d'affichage à une hauteur de lecture confortable.

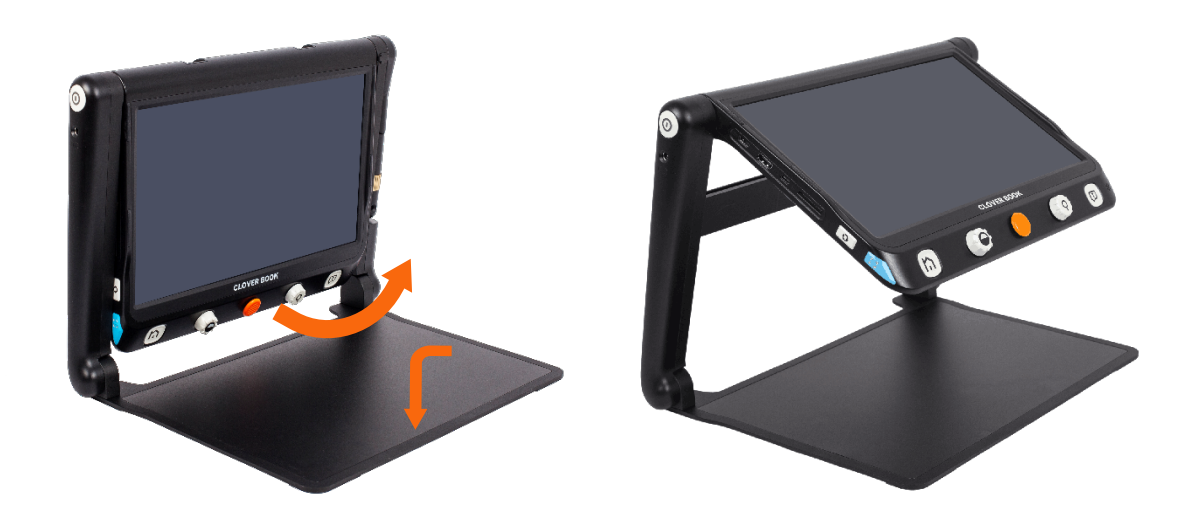

# Configuration de la caméra à distance (en option)

Une fois l'appareil configuré, tournez le manche de la caméra dans le sens

7

des aiguilles d'une montre jusqu'à la hauteur de vision appropriée.

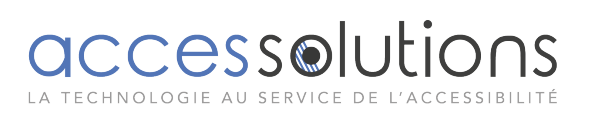

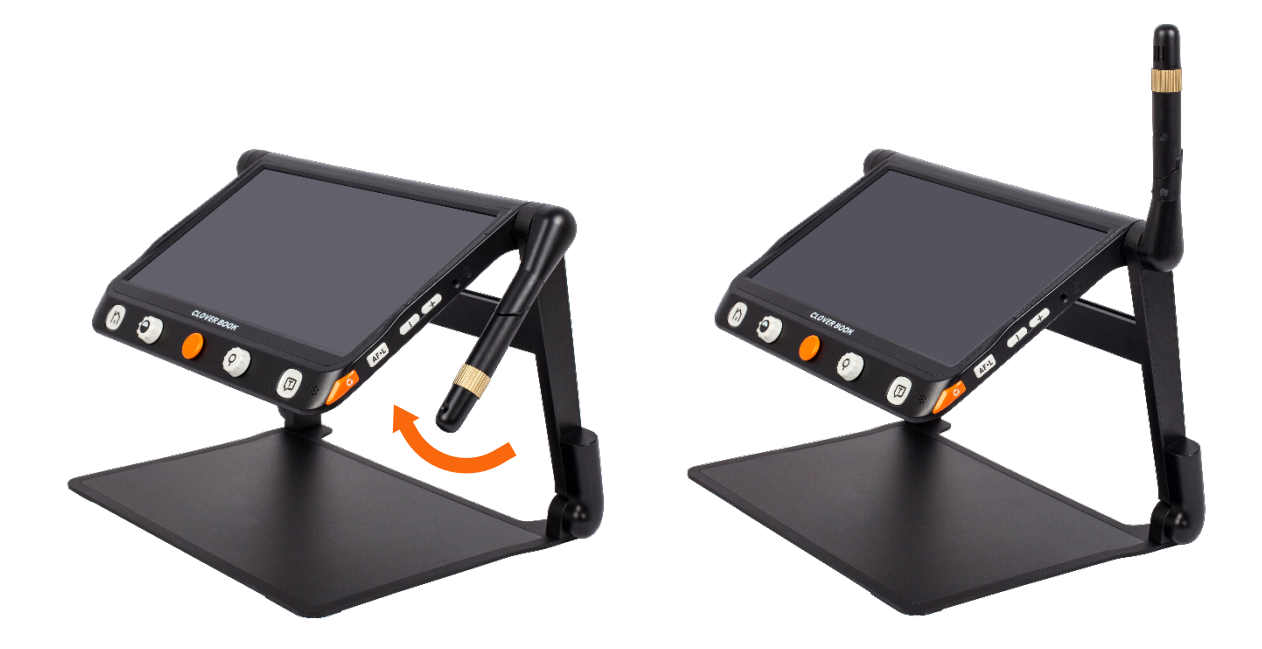

# Batterie en charge

Connectez le câble d'alimentation fourni au port de charge de l'unité, puis connectez l'adaptateur secteur à une prise secteur pour démarrer la charge.

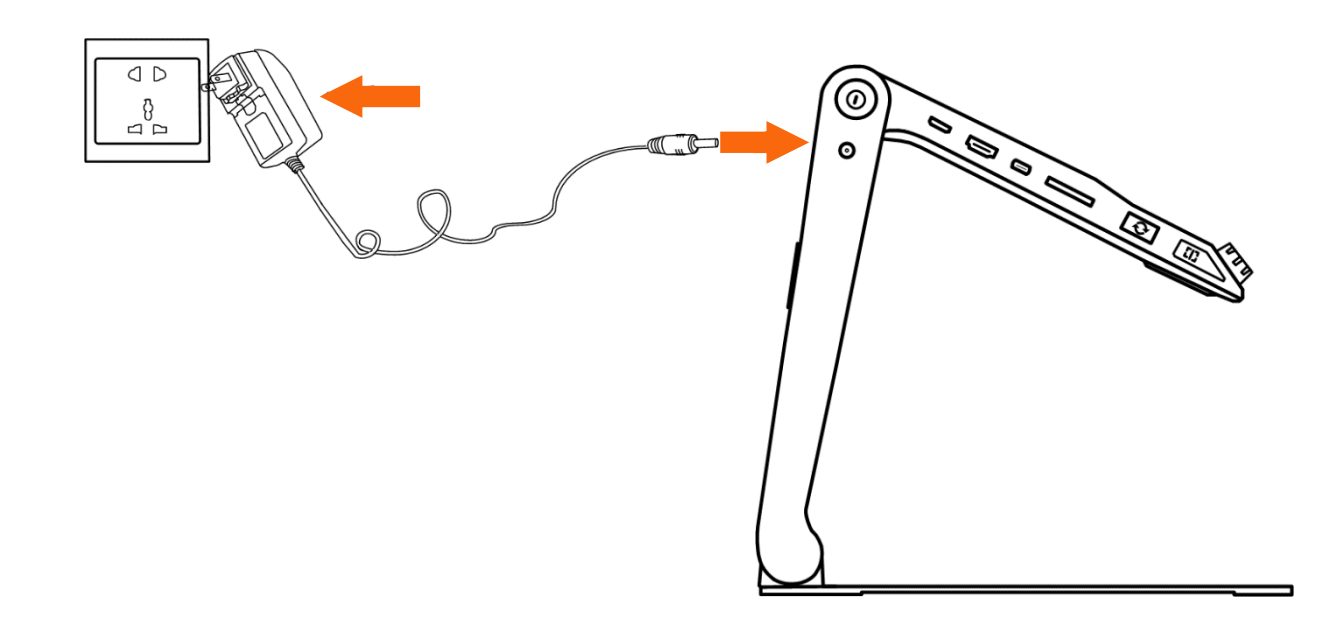

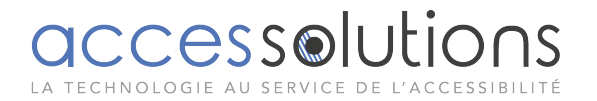

#### **LED d'alimentation**

- En charge lorsque l'appareil est éteint, le voyant d'alimentation sera vert et s'éteint automatiquement lorsqu'il est complètement chargé. Une charge complète prendra environ 3 heures et permettra à l'unité de fonctionner pendant environ 4 à 5 heures.
- En cours de chargement lorsque l'appareil est allumé, le voyant d'alimentation reste vert.
- l'appareil est allumé sans charge, le voyant d'alimentation sera vert lorsque le niveau de la batterie est élevé et sera rouge lorsque la batterie est vide.

#### Remplacement de la batterie

La batterie peut être séparée et détachable de l'appareil.

## Étape 1

Retournez l'appareil et laissez le couvercle arrière du panneau face à vous comme le montrent les images.

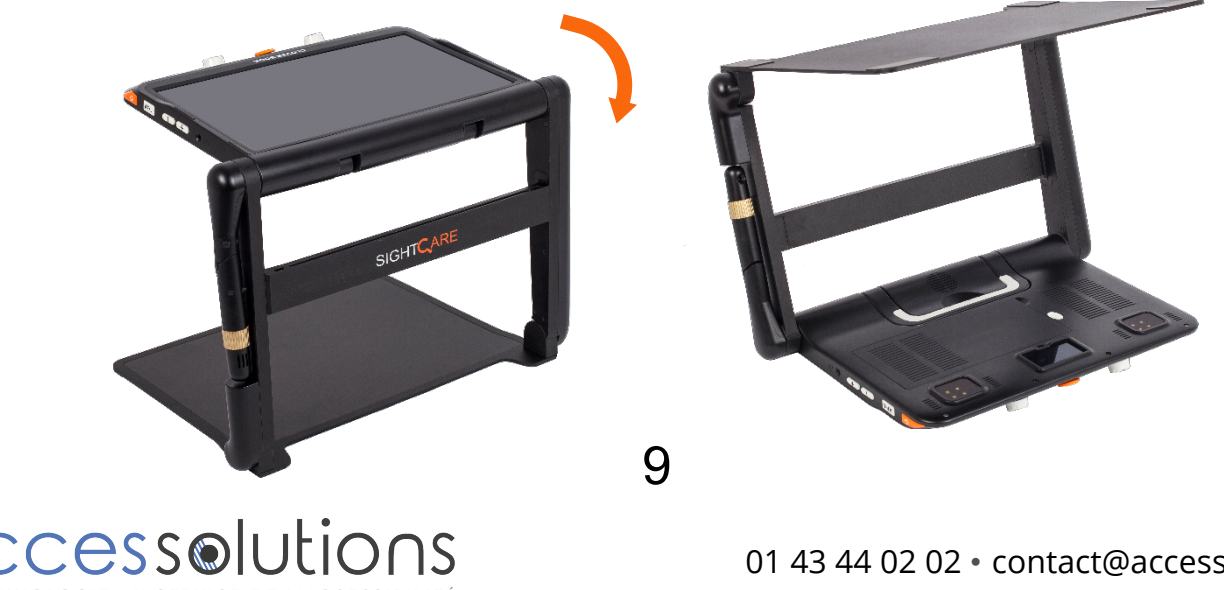

# Étape 2

Appuyez sur le bouton de déverrouillage à l'arrière et la batterie sera libérée. Retirez la batterie et insérez-en une nouvelle.

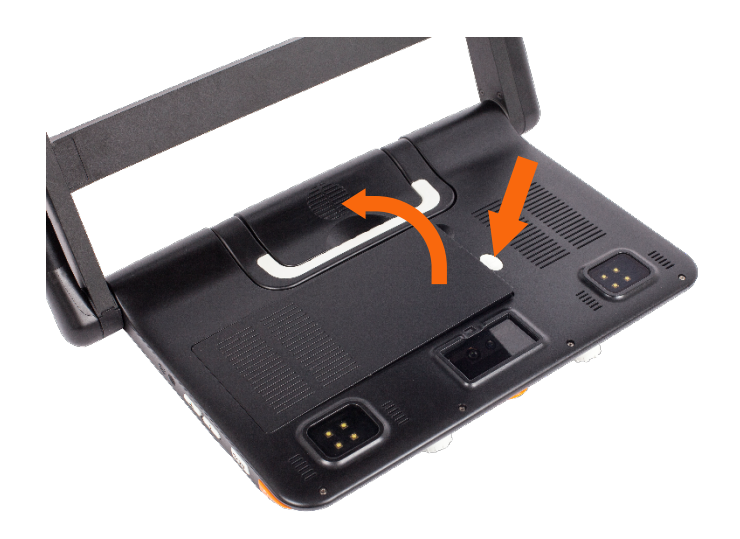

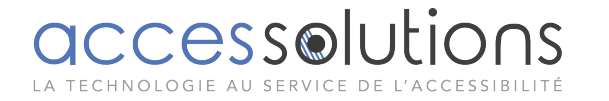

# Opération

Clover Book (Lite) a différentes configurations car l'écran tactile et la caméra de distance intégrée et la fonction OCR sont facultatives pour répondre à diverses exigences. Selon la version de l'appareil que vous avez achetée, veuillez vous référer à l'opération correspondante lors de l'utilisation.

#### **Bouton marche**

 $\Box$  Appuyez sur le bouton d'alimentation  $\mho$  et maintenez-le enfoncé

pendant 3 secondes pour allumer / éteindre l'appareil.

Lorsque l'appareil est allumé, appuyez sur le bouton d'alimentation

U pour vérifier l'état actuel de la capacité de la batterie.

#### **Bouton Accueil / Sortie**

□ Appuyez longuement sur le bouton Accueil / Quitter n pendant 2 secondes pour accéder à la page d'accueil, y compris l'application Loupe, l'application Conversion de texte en parole, Ouvrir l'application et le menu Paramètres. Celui choisi sera mis en évidence. Choisissez l'icône spécifique avec le geste de l'écran tactile (ou utilisez le joystick pour choisir et le bouton Parole / Entrée ou pour confirmer).

Noter: Dans l'application OCR, appuyez longuement sur le bouton Accueil / Quitter n pour revenir à l'application précédente.

□ Dans l'application avec la barre de contrôle rapide, appuyez brièvement sur le bouton Accueil / Quitter n pour faire apparaître la barre de contrôle rapide; dans d'autres situations, appuyez

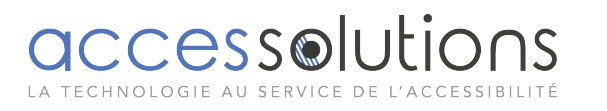

brièvement sur le bouton Accueil / Sortie **h** agira comme fonction de sortie / retour.

 Aucune opération pendant 5 secondes ou appuyez brièvement sur le bouton Accueil / Quitter 

 ou faites glisser l'écran tactile vers le bas, un geste pour fermer la barre de contrôle rapide.

#### Grossissement

- □ Tournez le bouton Zoom <sup>S</sup> dans le sens des aiguilles d'une montre pour effectuer un zoom avant.
- □ Tournez le bouton Zoom <sup>SS</sup> dans le sens inverse des aiguilles d'une montre pour effectuer un zoom arrière.
- □ En plus du bouton Zoom <sup>(C)</sup>, utilisez le geste de pincement et de zoom sur l'écran tactile pour régler le niveau de zoom.

Plage de grossissement :1 à 60 fois (vue de près)

#### Luminosité

Appuyez sur le bouton Accueil **h** et faites apparaître la barre

de contrôle rapide. Appliquez le geste de toucher pour choisir

l'icône ci-dessous (ou faites glisser le joystick •).

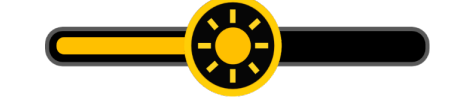

- Utilisez le mouvement de glissement (ou tournez le bouton Zoom) pour augmenter / diminuer la luminosité.
- Aucune opération pendant 5 secondes ou appuyez brièvement sur le bouton Accueil / Quitter n pour fermer la barre de contrôle de la luminosité.

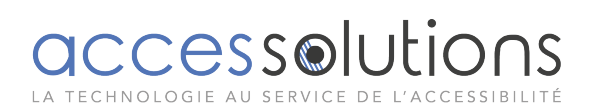

#### Mode de couleur

Un mode couleur est une combinaison de couleurs prédéfinie. Le mode couleur convient à la visualisation d'images ou de cartes. Le mode Couleur améliorée est combiné avec différentes couleurs de premier plan et d'arrière-plan qui peuvent aider à lire plus clairement.

- □ Appuyez sur le bouton Couleur améliorée ♥ pour basculer rapidement entre la couleur naturelle et la dernière couleur améliorée choisie.
- ❑ Appuyez sur le bouton Couleur améliorée et maintenez-le enfoncé pendant 5 secondes pour accéder à la page des couleurs personnalisées, utilisez le geste du toucher pour activer / désactiver la combinaison de couleurs améliorée (ou
- ❑ Appuyez sur l'icône Quitter I pour quitter la page des couleurs personnalisées (ou appuyez sur le bouton Accueil / Quitter I). Noter: La page de couleurs personnalisées peut également être entrée via le menu Paramètres.

## Contrôle du contraste

Dans la plupart des cas, le rapport de mélange des deux couleurs de contraste peut être ajusté de manière appropriée. De plus, le réglage manuel du contraste peut être appliqué davantage.

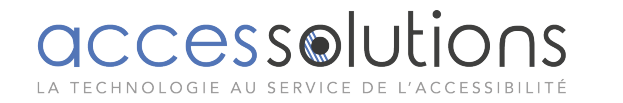

Appuyez sur le bouton Couleur améliorée et tournez le bouton Zoom en même temps pour faire apparaître la barre de contrôle du contraste.

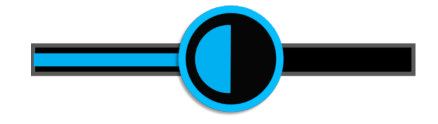

- Utilisez le mouvement de glissement ou tournez le bouton Zoom pour changer la couleur de contraste de l'arrière-plan et du premier plan.

# Éclairage

Dans l'application Loupe, appuyez brièvement sur le bouton Accueil / Quitter n pour faire apparaître la barre de contrôle rapide.

Les deux lumières peuvent être à la fois allumées / éteintes et les lumières gauche / droite peuvent également être contrôlées séparément.

Utilisez le geste de toucher sur l'icône spécifique pour contrôler

les lumières (ou faites glisser le joystick ♥ pour choisir l'icône et le bouton Parole / Entrée 💭 ou 🚽 pour confirmer).

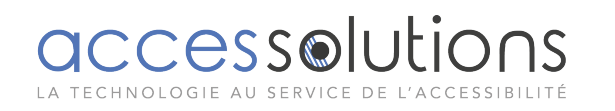

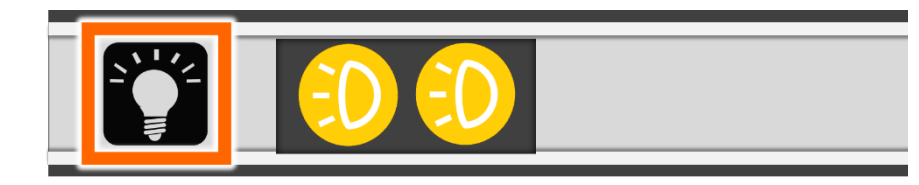

#### Le volume

Le volume des boutons / voix et le volume de la synthèse vocale peuvent être contrôlés séparément. Utilisez le geste de glissement ou appuyez sur le bouton Augmenter le volume + ou Diminuer le volume - pour régler le volume.

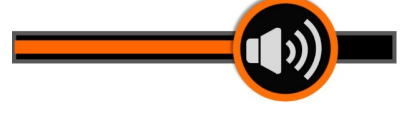

Bouton / Barre de volume de la voix

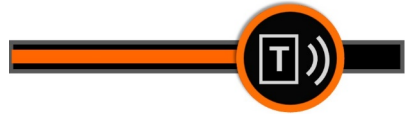

Barre de volume de la synthèse vocale

## Image figée

Le gel d'une image en direct peut être utile pour les objets en mouvement. Un grossissement supplémentaire ainsi qu'un changement de couleur améliorée sont toujours disponibles dans ce mode.

Appuyez sur le bouton Figer **O** pour verrouiller / déverrouiller l'image.

Pour l'image verrouillée avec un grossissement accru, vous

pouvez utiliser le geste ou le joystick  $igodoldsymbol{\Phi}$  pour naviguer librement.

## Stockage d'images

Dans l'application Loupe, appuyez longuement sur le bouton

Figer **O** pendant 3 secondes pour stocker l'image actuelle.

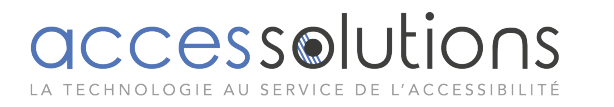

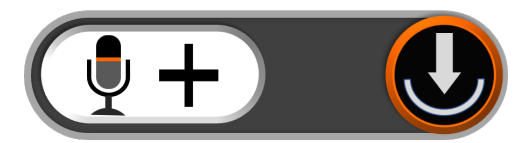

 Vous pouvez rejouer la voix enregistrée en appuyant sur l'icône de lecture (ou en appuyant sur le bouton de zoom <sup>(Q)</sup>).

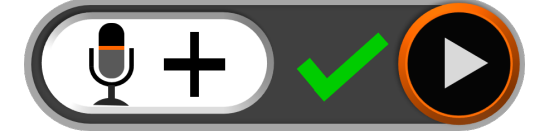

- ❑Vous pouvez répéter l'enregistrement de la voix, mais seul le dernier enregistrement sera enregistré avec l'image.
- Aucune opération pendant 5 secondes ou appuyez sur le bouton Accueil / Quitter no ou appuyez sur la zone inactive pour fermer l'icône et l'image sera automatiquement gelée.
- Pour une meilleure qualité d'enregistrement, veuillez vous approcher du micro comme le montre l'image et parlez à voix haute.

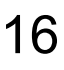

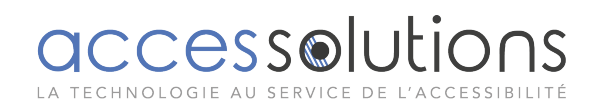

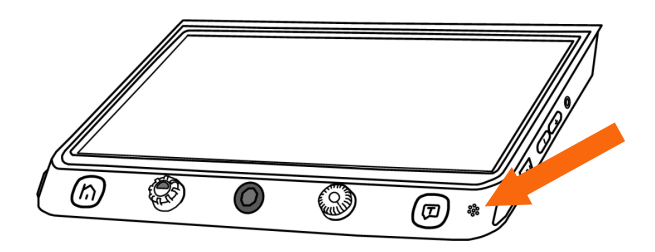

Noter: La fonction d'enregistrement vocal peut être désactivée dans le menu de réglage. Lorsque les images enregistrées atteignent leur capacité maximale (2 Go), l'icône Mémoire pleine apparaît, vous devrez d'abord supprimer certaines photos en mode Lecture avant la prochaine sauvegarde réussie.

#### Ligne et masque

Appuyez sur le bouton Ligne / Masque LJ pour basculer entre les différents modes de lecture du masque de ligne. La fonction de panoramique en direct est toujours disponible.

## • Une ligne horizontale

□Appuyez sur le bouton Ligne / Masque □ et maintenez-le

enfoncé et faites glisser le joystick 🖤 vers le haut / le bas

pour changer la position de la ligne de lecture horizontale ;

faites glisser le joystick 🖤 vers la gauche / vers la droite pour réduire / augmenter la largeur de la ligne.

# • Une ligne verticale

□Appuyez sur le bouton Ligne / Masque □ et maintenez-le

enfoncé et faites glisser le joystick  $\P$  vers la gauche / vers la droite pour changer la position de la ligne de lecture verticale ;

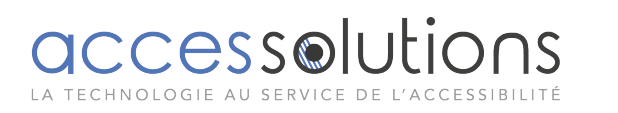

faites glisser le joystick 🖤 vers le haut / vers le bas pour augmenter / diminuer la largeur de la ligne.

#### • Masque horizontal

❑Appuyez sur le bouton Ligne / Masque □ et maintenez-le enfoncé et faites glisser le joystick ♥ vers le haut / le bas pour changer la position des masques ; faites glisser le joystick

vers la gauche / vers la droite pour réduire / agrandir la distance entre les masques.

#### Masque vertical

Appuyez sur le bouton Ligne / Masque et maintenez-le enfoncé et faites glisser le joystick vers la gauche / vers la droite pour changer la position des masques ; faites glisser le joystick vers le haut / vers le bas pour agrandir / réduire la distance entre les masques.

## Fonction de localisation

Lorsque vous utilisez un niveau de zoom plus élevé, vous pouvez parfois être perdu et confus quant au paragraphe du document que vous lisez actuellement. La fonction de localisation est minutieusement conçue pour vous aider à localiser et à déplacer ce qui vous intéresse.

Appuyez brièvement sur le bouton Zoom (9) et l'image sera

agrandie au minimum et la case Emplacement apparaîtra pour

mettre en surbrillance la partie de texte que vous étiez en train de lire.

- □ Utilisez le geste de glisser (ou faites glisser le joystick ♥) pour changer la position de la zone de localisation.
- □ Tournez le bouton Zoom <sup>(Q)</sup> pour recentrer l'image.
- Appuyez à nouveau brièvement sur le bouton Zoom S, puis le contexte en surbrillance zoomera automatiquement sur le niveau de zoom supérieur précédent.

# Panoramique en direct

Dans le niveau de zoom supérieur, utilisez le mouvement de

glissement (ou utilisez le joystick •) pour naviguer dans l'image et voir plus sans déplacer le papier.

# • Changer la vitesse de panoramique

 Poussez le joystick 
 dans toutes les directions et tournez le bouton de zoom 
 pour faire apparaître la barre de vitesse de panoramique.

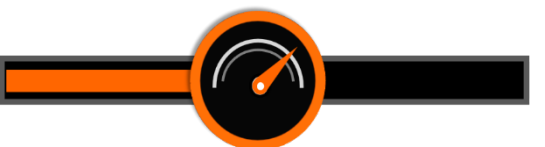

Utilisez le mouvement de glissement ou tournez le bouton Zoom pour augmenter / diminuer la vitesse de panoramique.

□ Aucune opération pendant 5 secondes ou appuyez brièvement sur le bouton Accueil / Sortie ハ / Parole / Entrée (, ) ou appuyez sur la zone inactive pour fermer la barre de contrôle du contraste.

# • Position de l'image

Appuyez rapidement deux fois sur le centre de l'image pour

recentrer l'image (ou poussez le joystick  $\P$  dans n'importe quelle direction et appuyez simultanément sur le bouton de zoom  $\P$ ).

Appuyez rapidement deux fois sur le bord de l'image pour accéder au point de départ / d'arrivée (ou poussez rapidement

le joystick 🖤 deux fois dans la même direction).

# Contrôle de la mise au point

Le système de mise au point automatique fonctionne bien dans la plupart des situations. En outre, certaines méthodes sont fournies pour contrôler la mise au point.

- Appuyez sur l'écran pendant 2 secondes pour déclencher la mise au point manuellement (ou appuyez longuement sur le bouton de contrôle AF•L de la mise au point pendant 2 secondes).
- ❑ Appuyez sur le bouton de contrôle de la mise au point (AF•L) pour activer / désactiver la mise au point automatique. La désactivation de la mise au point automatique est particulièrement utile pour l'écriture manuscrite afin d'éviter la mise au point par défaut sur la main ou le stylet.

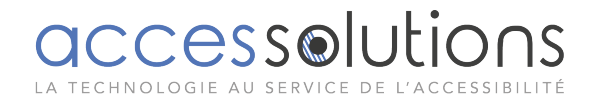

# Basculer le système (dépend de la configuration)

Le bouton de commutation O a une fonction différente selon la configuration que vous choisissez pour le Clover Book (Lite).

L'appareil sans la caméra à distance : Appuyez sur le bouton de commutation  $\mathcal{O}$  pour accéder rapidement à la galerie d'images.

# Affichage unique

Lorsque le port de sortie HDMI n'est pas occupé, l'appareil est en

mode Single

Vitrine.

# Basculement du mode de visualisation

L'appareil avec la caméra à distance : Appuyez sur le bouton de commutation O entre 2 modes de visualisation ou 4 modes de visualisation (l'écran partagé n'est disponible que sur le Clover Book).

Vue de près

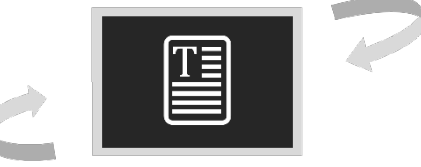

Vue Distance / Miroir

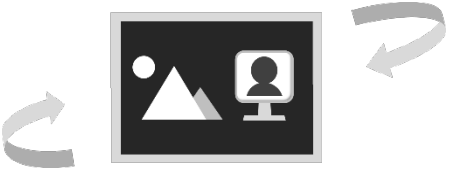

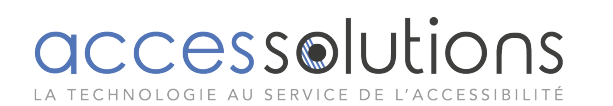

# Écran divisé horizontal

# 

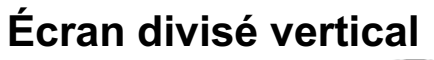

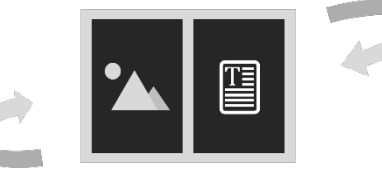

# Basculement entre la vue à distance et la vue miroir

Tournez le bouton de position dans le sens des aiguilles d'une montre et placez la distance face à vous. À un certain angle, l'appareil se transforme automatiquement en vue miroir.

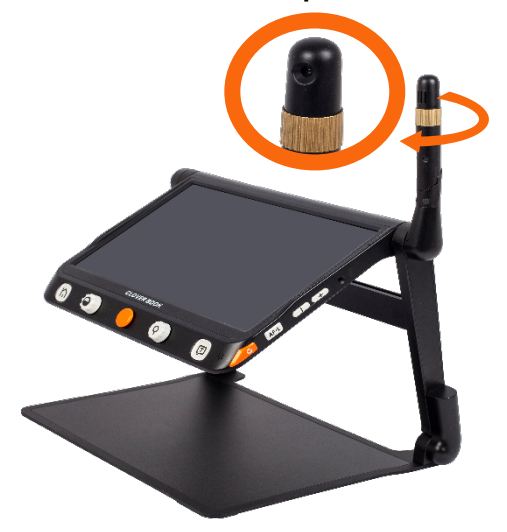

# Contrôle de l'écran partagé (en option)

L'écran partagé peut afficher des images de la vue de près et de la vue Distance / miroir en même temps dans le panneau d'affichage.

 $\Box$ Appuyez sur le bouton de commutation O et maintenez-le

enfoncé et appuyez sur le joystick  $\P$  pour modifier la taille d'affichage de deux images.

Appuyez sur le geste pour mettre en surbrillance l'un des écrans partagés, dans lequel des opérations telles que l'agrandissement peuvent être appliquées.

# Double affichage (en option)

Lorsque le port de sortie HDMI est occupé, il se trouve dans un boîtier à double affichage.

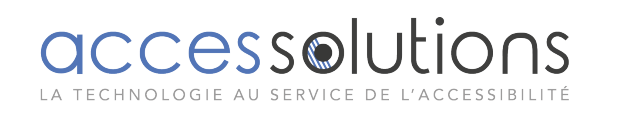

# Changement de mode de visualisation

Appuyez sur le bouton de commutation O pour basculer entre 4 modes de visualisation.

Vue de près

**Vue Distance / Miroir** 

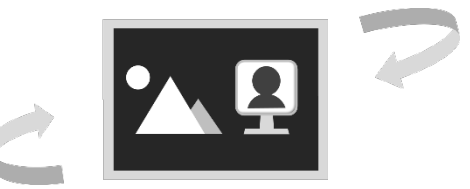

Vue de près sur l'écran principal

Vue à distance sur l'écran principal

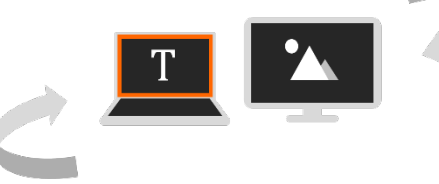

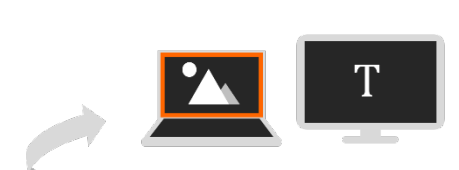

❑ Lorsque les images sont capturées par deux caméras, appuyez deux fois sur le coin de l'écran pour basculer entre l'écran principal et l'écran externe (ou appuyez sur le bouton Accueil / Quitter n pour faire apparaître la barre de contrôle rapide ou appuyez et maintenez le bouton de commutation vet et appuyez sur le joystick <sup>(●)</sup>). L'écran en surbrillance peut appliquer des opérations telles que l'agrandissement.

## ■ Fonction de micrographie

Cette fonction n'est disponible que lorsque les images sont identiques sur l'écran principal et sur l'écran externe (mode de vue de près ou mode de vue à distance / miroir).

Appuyez brièvement sur le bouton Accueil / Quitter **h** pour faire apparaître la barre de contrôle rapide.

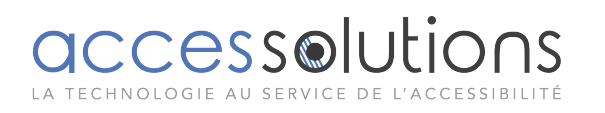

Appuyez sur l'icône Micrographie voir activer cette

fonction et l'icône deviendra (ou appuyez longuement

sur le bouton Zoom 🔍 pendant 2 secondes).L'écran choisi entrera dans la fonction Micrographie.

- L'écran principal montre l'image d'aperçu et fait apparaître la boîte de sélection de micrographie. Le contexte dans la boîte sera encore agrandi et affiché sur l'écran externe.
- Utilisez l'opération Zoom pour changer la taille de la boîte et utilisez l'opération de panoramique en direct pour changer la position de la boîte.

Noter : Les fonctions Find, Freeze, LineMask, etc. sont désactivées dans cette fonction.

Appuyez sur l'icône ever pour désactiver la fonction (ou appuyez longuement sur le bouton de zoom 🧐 pendant 2 secondes).

# Lecture d'une page entière (facultatif)

L'appareil peut capturer la page entière et vous pouvez lire avec la possibilité d'agrandir, de changer les couleurs et de faire défiler la page.

Appuyez sur le bouton Accueil / Quitter pour faire apparaître la barre de contrôle rapide. Appuyez sur l'icône [A4] (ou utilisez le joystick • pour choisir et le bouton Parole / Entrée ou 🚽 pour confirmer) pour accéder au mode pleine page. En outre, appuyez longuement sur le bouton de commutation  ${f O}$ pour accéder rapidement au mode de lecture pleine page.

Appuyez sur l'icône Instantané 🗘 ou appuyez sur le bouton Figer **O** pour capturer l'image pleine page.

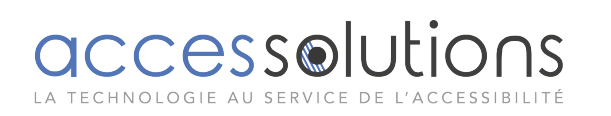

- ❑Appuyez longuement sur le bouton de commutation O ou sur le bouton Accueil / Quitter n pendant 2 secondes ou appuyez sur l'icône Quitter pour quitter la lecture.
- □ Appuyez sur le bouton Parole / Entrée 고 ou pouvez activer l'OCR de l'image actuelle.Veuillez vous référer au chapitre suivant pour plus d'opérations OCR.

# Synthèse vocale (facultatif)

Il existe deux modes OCR (reconnaissance optique de caractères) pour répondre à différentes exigences. Le mode OCR pleine page peut reconnaître le contenu d'une page entière (jusqu'au format A4). L'application de la page actuelle peut reconnaître le contenu affiché du niveau de zoom actuel.

# OCR pleine page

Il existe deux façons d'accéder à l'application pleine page:

- 1. Appuyez longuement sur le bouton Parole / Entrée 🗩 pendant 2 secondes.
- 2. Accédez à cette application depuis la page d'accueil.

L'image en direct sera présentée sur la case en surbrillance.

Appuyez sur l'icône Parole  $\downarrow I$  (ou appuyez sur le bouton

Parole / Entrée () pour activer l'OCR et attendez que l'icône de chargement isparaisse

# OCR de la page actuelle

Appuyez sur le bouton Parole / Entrée 🖵 pour capturer rapidement l'image actuelle et activer directement l'OCR.

Noter:Appuyez brièvement sur le bouton Home / Exit h

# Fonctionnement TTS

Dès que la procédure de reconnaissance est terminée, la barre de contrôle TTS (par défaut) apparaît en bas de l'écran.

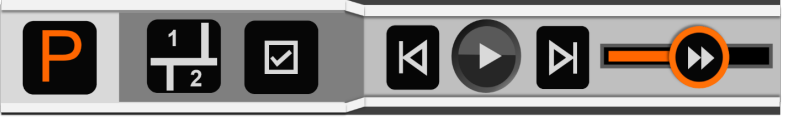

- Touchez et faites glisser la barre de vitesse de parolepour régler la vitesse de lecture.
- Appuyez sur le bouton Zoom pour revenir rapidement à la taille d'origine si le contenu est agrandi.
- Aucune opération pendant 8 secondes ou appuyez brièvement sur le bouton Accueil / Sortie nour fermer la barre de contrôle rapide.
- □ Appuyez longuement sur le bouton Accueil h pendant 2 secondes pour revenir rapidement à l'application précédente.

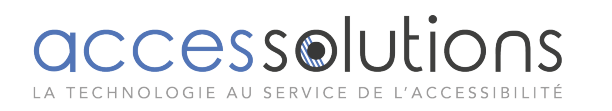

# Mode image

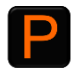

En mode Image, la disposition du contenu restera la même que l'image capturée. Les modes Zoom avant / arrière, Panoramique et Couleur sont toujours disponibles.

# Segmentation activée

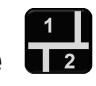

Avec la fonction de segmentation activée, le contenu sera automatiquement divisé en plusieurs sections.

# Sélection unique

- Appuyez sur l'icône Lecture 🔍 (ou appuyez sur le bouton
  - Parole (III) pour commencer à lire la section en surbrillance.
- Appuyez sur l'icône Pause 🖤 (ou appuyez sur le bouton Parole (I) pour interrompre la lecture.
- Une fois en pause, appuyez sur une section qui vous intéresse pour mettre en évidence la section choisie.
- Appuyez longuement sur n'importe quelle section qui vous intéresse pour accéder à la section cible et commencer à lire.
- Appuyez sur l'icône Précédent / l'icône Suivant pour passer

à la section précédente <a>[M]</a> / suivante <a>[M]</a> et la mettre en surbrillance.

# Multi-sélection

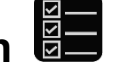

Appuyez sur l'icône Lecture 🔍 (ou appuyez sur le bouton

Parole (I) pour commencer à lire les sections en surbrillance dans l'ordre.

Appuyez sur l'icône Pause 🖤 (ou appuyez sur le bouton

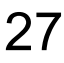

Parole  $(\square)$  pour interrompre la lecture.

Une fois en pause, appuyez sur plusieurs sections qui vous intéressent.

# Segmentation désactivée

Appuyez sur l'icône Lecture 🔍 (ou appuyez sur le bouton

Parole (I) pour commencer la lecture.

- Appuyez sur l'icône Pause 🖤 (ou appuyez sur le bouton Parole  $(\square)$  pour interrompre la lecture.
- Un appui long sur la région spécifique commencera la lecture à partir de cet endroit et sera mis en évidence ligne par ligne.
- En cours de lecture, appuyez deux fois sur la région spécifique pour commencer la lecture à partir de cet endroit.

# Mode texte

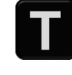

- Appuyez sur l'icône Image P pour accéder au mode texte la segmentation est activée. Seul le lorsque contenu sélectionné / sélectionné sera transformé en texte et affiché. Ø précédente 1 l'icône suivante L'icône sont disponibles en sélection unique. Appuyez dessus pour passer à la section précédente / suivante (déjà divisée en mode image).
- Appuyez sur l'icône Image P lorsque la segmentation est désactivée pour accéder au mode texte. L'ensemble du contenu sera transformé en texte et affiché à l'écran. L'icône précédente <a></a> / l'icône suivante <a></a> se cachera.

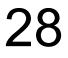

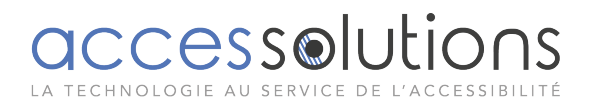

- □ Appuyez sur l'icône Lecture (ou appuyez sur le bouton Parole ) pour commencer la lecture.
- □Appuyez sur l'icône Pause (ou appuyez sur le bouton Parole ) pour interrompre la lecture.
- Un appui long sur un mot spécifique à l'écran peut commencer à lire à partir de ce mot.
- L'agrandissement et la couleur améliorée sont disponibles dans ce mode. Le mode couleur par défaut est blanc sur noir. La couleur de la nature est interdite jusqu'à ce que vous reveniez au mode image.

# **Ouvrez l'application**

Il existe deux choix dans l'application ouverte. Lorsque la carte SD externe n'est pas insérée dans l'appareil, seule l'icône Mémoire interne est disponible. Une fois la carte SD externe insérée, l'icône de la mémoire interne et l'icône de la carte SD sont disponibles.

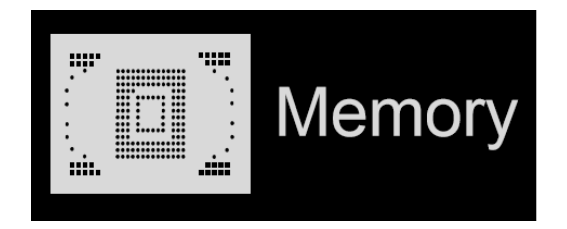

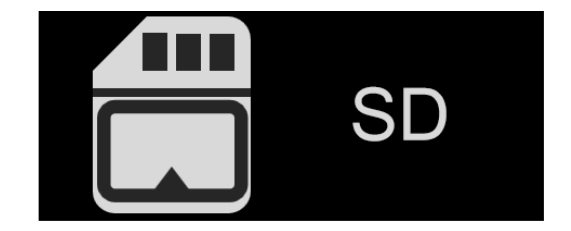

Utilisez le geste du toucher (ou faites pivoter le bouton Couleur améliorée ) pour basculer entre les 2 choix.

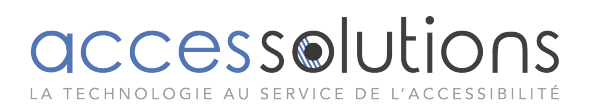

- Connectez l'appareil au PC via un câble USB. L'image et le document peuvent être mutuellement transférés. Lors du transfert du fichier du PC vers les appareils, l'image et le document seront stockés dans l'image partagée et le document partagé en conséquence.
- Appuyez longuement sur l'icône de transfert (ou appuyez longuement sur le bouton Entrée / Parole () ou () pendant 3 secondes, toute l'image / le document sera choisi et transféré sur la carte SD externe.

## <u>Ouvrir l'image</u>

- Lorsque vous accédez à l'application Ouvrir depuis la page d'accueil, activez l'icône Image pour accéder à la galerie d'images. Page haut / bas de la galerie par la barre de défilement sur le côté droit de l'écran (ou utilisez le joystick
- L'image miniature en surbrillance avec l'étiquette vocale jouera automatiquement la voix enregistrée. Appuyez à nouveau sur l'image miniature (ou appuyez sur le bouton Parole / Entrée ) pour lire l'image.

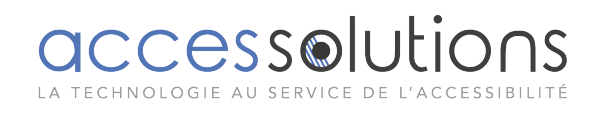

- Vous pouvez afficher et parcourir l'image avec les mêmes opérations décrites dans la section Image Freeze. Appuyez sur le bouton Accueil / Quitter nour revenir à la galerie.
- ❑ Une fois dans la galerie, sélectionnez l'image cible à supprimer, appuyez sur l'icône Corbeille (ou appuyez sur le bouton Localiser ) et la même étiquette de corbeille apparaîtra directement sur l'image. Appuyez à nouveau sur l'icône Corbeille (ou appuyez à nouveau sur l'icône (ou appuyez à nouveau sur le bouton Localiser ) pour supprimer ou sur tout autre bouton / emplacement de l'écran pour annuler.

# Ouvrir le document

 Lorsque vous accédez à l'application Ouvrir depuis la page d'accueil, activez l'icône Document pour accéder à la galerie de documents. Page haut / bas de la galerie par la barre de défilement sur le côté droit de l'écran (ou utilisez le joystick

Appuyez à nouveau sur le document en surbrillance pour le lire.
 Appuyez sur l'icône pour faire défiler le fichier vers le haut / vers le bas. Appuyez sur l'icône pour revenir rapidement à la première page ou à la dernière page.

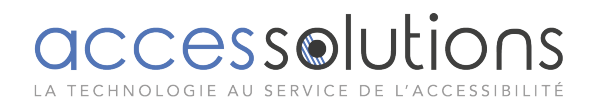

- Appuyez sur l'icône Parole pour accéder à la fonction TTS. L'opération TTS spécifique fait référence au dernier chapitre.
- Appuyez sur l'icône Quitter **1** pour quitter la galerie de documents.

# Menus de réglage

Accédez aux menus de réglage depuis la page d'accueil. Il y a trois pages de réglage comme ci-dessous:

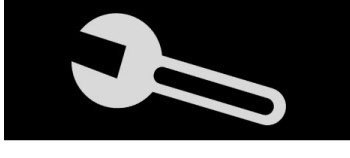

Page d'options

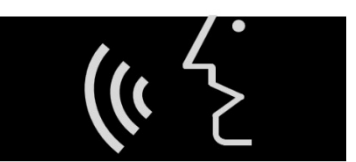

Page de réglage de la voix

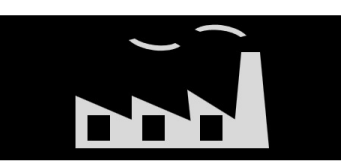

Page de réglage d'usine

Utilisez le geste du toucher (ou faites pivoter le bouton Couleur

améliorée () pour basculer entre les 3 pages de paramètres.
Utilisez le geste du toucher pour mettre en surbrillance et modifier le contenu de l'élément ou accéder à la sous-page (ou appuyez sur le joystick () pour mettre en surbrillance et appuyez sur le bouton Parole / Entrée () pour changer).

## Page d'options

Accédez à la page de couleurs personnalisées via «Combinaison de modes de couleurs» et utilisez le geste du robinet pour activer / désactiver la combinaison de couleurs améliorée (ou utilisez le joystick • pour choisir et le bouton Parole / Entrée pour confirmer).

 L'étiquette vocale offre une option d'enregistrement vocal lors de l'enregistrement de l'image.

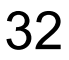

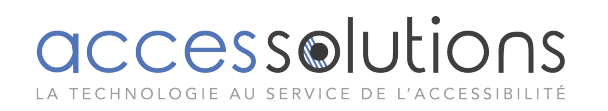

- La compensation d'inclinaison offre une option pour corriger la distorsion due au changement d'angle de lecture.
- L'économie d'énergie offre une option selon laquelle l'appareil s'éteint automatiquement lorsqu'il n'est pas utilisé pendant 3 minutes.
- Le ventilateur de refroidissement offre une option selon laquelle le ventilateur de refroidissement sera activé lorsque la température est élevée.
- La vibration offre une option de retour de vibration de l'écran.
- Speech Guide fournit une option d'invites vocales humaines comme indications d'opération / d'état.

# Page de réglage de la voix

- L'application Voix propose des options de voix d'homme et de voix de femme. La valeur par défaut d'usine est la voix féminine.
- Accédez à la page de langue personnalisée via le paramètre de langue. Utilisez le geste du toucher pour activer / désactiver votre langue cible (ou utilisez le joystick ) pour choisir et le bouton Parole / Entrée pour confirmer).
- Appuyez sur l'icône Quitter pour quitter la page des couleurs personnalisées (ou appuyez sur le bouton Accueil / Quitter ).

## Page de réglage d'usine

access@luti

- La réinitialisation du système peut aider à restaurer les paramètres d'usine par défaut. Mise hors tension automatique lorsque la réinitialisation est terminée.
- La fréquence d'alimentation fournit les options de fréquence d'alimentation de 50 Hz et 60 Hz en fonction de la région du client.

# Sortie HDMI

Connectez l'appareil à votre périphérique d'affichage externe avec un câble HDMI pour l'application double affichage.

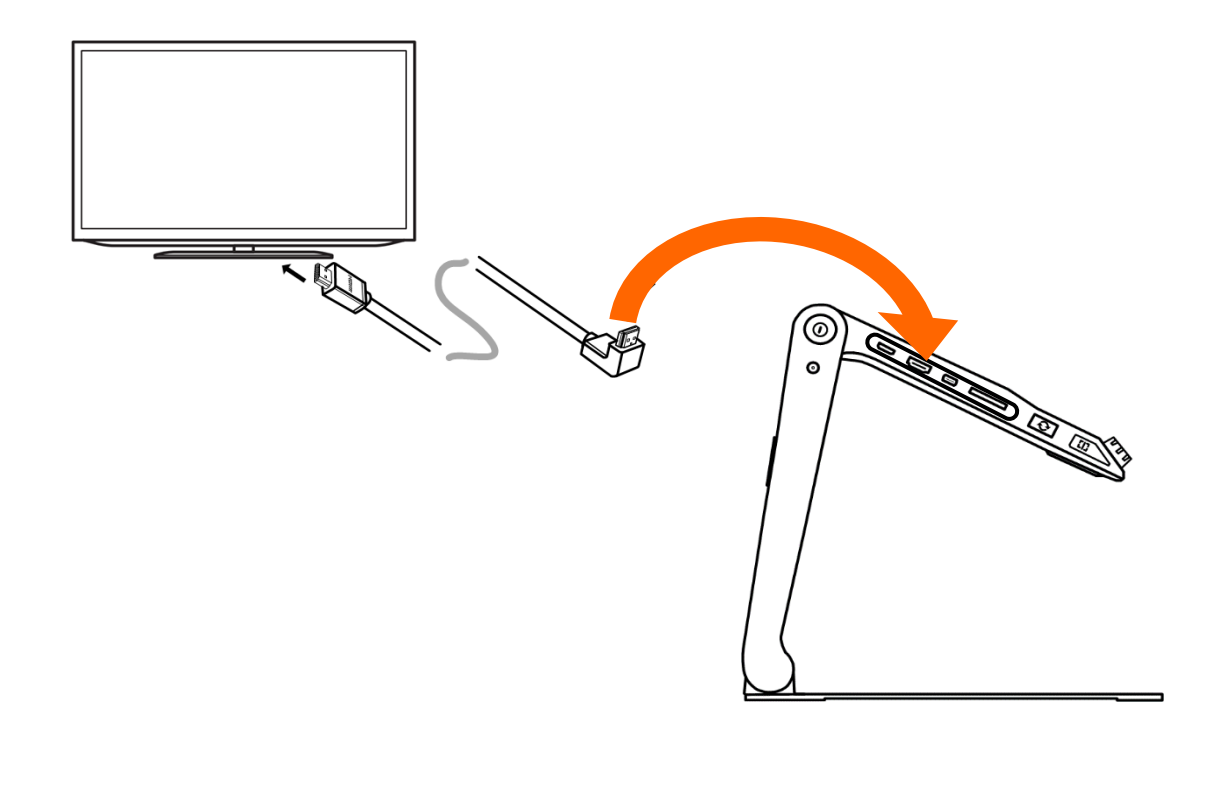

## Entrée HDMI

Connectez une caméra externe à l'unité qui affichera l'image capturée par la caméra. La caméra à distance interne sera contournée.

#### Réinitialisation du matériel

Lorsque l'appareil est suspendu ou ne peut pas être éteint normalement, appuyez sur le bouton d'alimentation  $\mathcal{U}$  et de voix haut + et le bouton de voix bas - en même temps pour déclencher la réinitialisation du matériel.

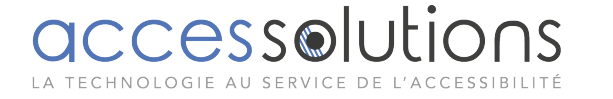

# Dépannage

# L'unité ne s'allume pas

- Connectez-vous à l'adaptateur secteur
- Charger la batterie
- Réinitialisation du matériel

# Écran noir ou écran blanc

- Si l'appareil repose sur une surface plane pure ou s'il n'y a rien sur le plateau, l'écran peut être noir ou blanc.
- Ajustez le grossissement
- Ajuster le mode couleur
- Redémarrez l'unité
- Réinitialisation du matériel

# L'image ne change pas

- Si l'appareil passe en mode de gel ou de lecture, l'image peut ne pas changer
- Redémarrez l'unité
- Réinitialisation du matériel

# □ Taches ou imperfections sur l'écran

• Ajuster la luminosité

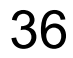

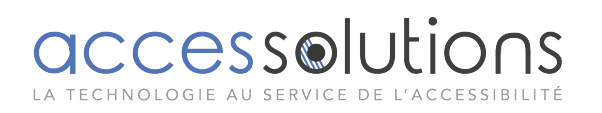

• Nettoyez l'écran LCD et l'appareil photo

#### L'image est floue

- Vérifiez si la mise au point automatique est désactivée
- déplacez votre main d'avant en arrière sur le document que vous visualisez pour déclencher la mise au point
- Appuyez sur l'écran pendant 2 secondes pour déclencher la mise au point manuellement

# D'autres problèmes

- Restaurer les paramètres d'usine par défaut dans le menu
- Réinitialisation du matériel

Veuillez contacter votre distributeur local si le problème n'est pas résolu.

| spécification |                     |                                                            |         |     |    |      |         |            |  |  |
|---------------|---------------------|------------------------------------------------------------|---------|-----|----|------|---------|------------|--|--|
| •             | Affichage:          | Écran                                                      | tactile | IPS | de | 12,5 | pouces, | résolution |  |  |
|               |                     | d'écran:1920*1080                                          |         |     |    |      |         |            |  |  |
| •             | Caméra:             | Caméra Ultra HD 4K, résolution vidéo:3840*2160             |         |     |    |      |         |            |  |  |
| •             | Grossissement:      | Vue de près:1x - 60x (en fonction de l'angle de vue)       |         |     |    |      |         |            |  |  |
| •             | Mode de<br>couleur: | Couleur nature, jusqu'à 16 couleurs améliorées définies pa |         |     |    |      |         |            |  |  |
|               |                     | l'utilisate                                                | ∍ur     |     |    |      |         |            |  |  |

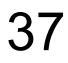

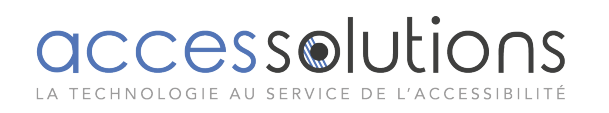

- Luminosité: Luminosité LCD réglable
- **Contraste:** Contraste réglable en mode Couleur améliorée
- Panoramique: Panoramique en direct; figer / recadrer l'image stockée
- Instantané: Stockage et lecture d'images,

Capacité de stockage:environ 2 Go

- Localiser: Fonction ligne / masque; Fonction de relocalisation / recherche de texte
- L'audio: Bouton / menu / commande vocale vocale
- Lumière LED: Éclairage gauche / droit allumé / éteint
- La batterie: Batterie Li rechargeable amovible

4-5 heures (pertinentes pour différentes applications) utilisation continue

3 heures de temps de charge complet

- Adaptateur Contribution:110-240V;Production:12V / 3A
- **Dimensions:** = 378 \* 262 \* 40mm (appareil plié)
  - = 378 \* 262 \* 258mm (configuration de l'appareil)
- **Poids:** = 2400g (batterie incluse)

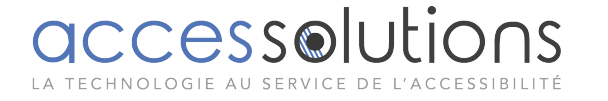

secteur: